- Для создания счета-фактуры в Smart-Market поставщику и покупателю необходимо предварительно подписать договор поставки.

Итак, сначала нужно войти в «кабинет продавца» на главной странице Smart-Market.

| 🐵 <u>Узбекистон</u> 📞 +998 (78) 777 84 84 🗳 Техник ёрдам маркази | Сотувчи кабинети  |
|------------------------------------------------------------------|-------------------|
| SMART В Каталог Q Маҳсулот ва тоифаларни                         | қидириш           |
|                                                                  |                   |
|                                                                  | smart-market.uz   |
|                                                                  | Войти в систему   |
| Вход в систему как поставщик                                     | Логин             |
| ерез логин и пароль.                                             | Логин             |
|                                                                  | Парол             |
|                                                                  | Парол             |
|                                                                  | Входить           |
| Доступ к платформе также                                         | ёки               |
| озможен через ЭЦП                                                |                   |
| электронная цифровая подпись).                                   | 🔑 ЭРИ билан кириш |

- При входе в систему с помощью
  - ЭЦП нужна набрать ключ
    - электронной цифровой

подписи.

| • • • | Отмена через 56 секунд                                                      |  |
|-------|-----------------------------------------------------------------------------|--|
|       | Пароль ключа<br>Введите пароль ключа<br>/Volumes/DSKEYS/DS3088358140001.pfx |  |
|       | Запомнить на 6 час.<br>ОК Отмена                                            |  |

- Поставщик переходит в раздел «договоры» из своего профиля. Нажимается кнопка «создать» в строке контрактов.

| C  | Омлакредит 圆                                                                                                    | Пул кўчириш 💿 Муддатли тўлов          | 🛛 Нақ      | д пул 💽  |            |                              |            |                   |            |            |              |             |             |                                                                                                    |         |         |
|----|----------------------------------------------------------------------------------------------------|---------------------------------------|------------|----------|------------|------------------------------|------------|-------------------|------------|------------|--------------|-------------|-------------|----------------------------------------------------------------------------------------------------|---------|---------|
| K  | одирны ЖШШИР/ СТИР, номланиши, шарт Q<br>"NUR BARAKA SERVIS GROUP" MCHJ бўйича таъминот ва хизмат кўрсатиш шартномалари бажарилишининг бориши |                                       |            |          |            |                              |            |                   |            |            |              |             |             |                                                                                                    |         |         |
|    | сотиб олувчи                                                                                                    |                                       | буюр       | тма      |            | шартнома                     |            |                   |            |            |              |             |             |                                                                                                    | фактура |         |
|    | жшшир/стир                                                                                                    | банк номи                             | Faun unun  |          | паками - 1 | суммаси, сум имзоланган сана |            |                   |            |            | холати -1    | KORYOUR     | MARCO       | санаси                                                                                                    | Davau   |         |
|    |                                                                                                    |                                       | Curtuen    | hadaun   | canacin -+ | радажи                       | кредит     | ўз хисоби-<br>дан | жами       | корхона    | мижоз        | A0110114 -+ |             | in the state of the state of th | cunach  |         |
|    |                                                                                                    | Самарқанд вилояти Самар               | қаңд туман | и Гулбог | мақалла (қ | оким ёрдам                   | чиси: ULMA | SOV MARUF         | JON NAJMI  | DINOVICH T | ел: 99891544 | 17776)      |             |                                                                                                    |         |         |
| ١A | 42201903970067                                                                                                    | Халқ банкии Бош амалиётлар бошқармаси | 27.02.2024 | 985971   | 27.02.2024 | 2076645                      | 7 500 000  | 0                 | 7 500 000  | 27.02.2024 | 27.02.2024   | имэоланди   | бекор килиш |                                                                                                    | яратиш  |         |
| ١A | 42201903970067                                                                                                    | Халқ банкии Бош амалиётлар бошқармаси | 27.02.2024 | 985969   | 27.02.2024 | 2076642                      | 7 500 000  | 0                 | 7 500 000  | 27.02.2024 | 27.02.2024   | имэоланди   | бекор килиш |                                                                                                    | яратиш  |         |
|    |                                                                                                    |                                       |            |          |            |                              | 15 000 000 | 0                 | 15 000 000 |            |              |             |             |                                                                                                    |         |         |
| -  |                                                                                                    | ~                                     |            |          |            |                              |            |                   |            |            |              |             |             |                                                                                                    |         |         |
|    | 01.01.20                                                                                                    | 29.05.2024                            |            | шартно   | ма холати  | ×                            | • мақа     | ллалар            | ×          | т бан      | клар         |             | × •         |                                                                                                    |         | X Excel |

- В появившемся окне счета-фактуры необходимо ввести всю необходимую информацию. Для этого заполните пустые ячейки в разделе «Поставщик/Поставщик услуг». В конце нажмите кнопку «Сохранить».

|                                                                                  |                                                                                                    |          | Электрон                        | н хисобвара | ақ-факт           | ура қўшиш         |            |              |                |             |              |                   |
|----------------------------------------------------------------------------------|----------------------------------------------------------------------------------------------------|----------|---------------------------------|-------------|-------------------|-------------------|------------|--------------|----------------|-------------|--------------|-------------------|
| Рақами: *                                                                        |                                                                                                    | Ci       | знаси: *                        |             | Шартнома ра       | қами:             |            |              | Шартнома санас | и:          |              |                   |
|                                                                                  |                                                                                                    |          | 29.05.2024                      |             |                   | 2076645           |            |              | 27.0           | 2.2024      |              |                   |
| тказиб белувчи (Хи                                                               | змат кўрсатувчи)                                                                                      |          |                                 |             | Сотибо            | пувчи (Буюртмачи) |            |              |                |             |              |                   |
| Реализация максади: *                                                            | smar kypour yb my                                                                                     | Фи       | M8/1:                           |             | CTIAR             | 42301903970057    |            |              |                |             |              |                   |
|                                                                                  |                                                                                                    | •        |                                 | •           | GTMP.             | 42201303370007    |            |              |                |             |              |                   |
| Ön aumuðunu unnur                                                                |                                                                                                    |          |                                 |             | Номи:             | NORMATOVA MA      | MLAKAT II  | .XOMOVNA     |                |             |              |                   |
| 73 ехтиежи учун                                                                  |                                                                                                    |          |                                 |             | Манаили:          | Самарқанд вило    | ти, Самар  | қанд тумани, | Гулбог МФЙ,Қал | тьабоғ, 12  |              |                   |
| Тижорат мақсадида                                                                | 6                                                                                                    | MCH.     | 1                               |             | ҚҚС тұлов         | чисинин" коди:    |            |              |                |             |              |                   |
| Жисмоний шахсларга ишти<br>фондидаги хиссасини кама<br>улушини қайтариб сотиб ол | рокчилар таркибидан чиқиш, уста<br>йтириш ёхуд иштирокчининг<br>иш хисобига товарлар (хизматлар)      | RORAT    | EPA KO                          |             | MPO:              | 01125             | X          | p:           |                |             |              |                   |
| бериш<br>Жисмоний шахсларга (диви                                                | цендларни товар кўринишида                                                                            |          |                                 | •           |                   |                   |            |              |                |             |              |                   |
| олишда)<br>(ҚС тўловчисининг коди:                                               |                                                                                                    | 3182202  | 03738                           |             |                   |                   |            |              |                |             |              |                   |
| MΦO:                                                                             | 00083                                                                                                 | X/p:     | 20208000005042634001            |             |                   |                   |            |              |                |             |              |                   |
| овар ва хизматлар                                                                |                                                                                                    |          |                                 |             |                   |                   |            |              |                |             |              |                   |
|                                                                                  |                                                                                                    | идентифи | идентификация коди махсулот кал |             |                   | ўрам              | MIRZDODU   | Favoru citu  | етказиб бериш  | ,           | ĶС           | етказиб беришн    |
| е товар ва хизматта изод                                                         |                                                                                                    | 88       | номи                            | чиқиши      | бирлиги           | тури              | singtoph   | оажоси, сум  | киймати, сўм   | ставкаси, % | суммаси, сўм | жами киймати, сўм |
|                                                                                  | Тикув машина (08452003004000000) Бошқа тикув машиналари (бошқа субпозицияларда қўрсатилмаган) Олди-со |          | Олди-сотди 🗘                    | дона        | шт. (1505582) 🛛 🗘 | 1                 | 6696428.57 | 6696428.57   | 12 \$          | 803571.43   | 7500000.00   |                   |
| 1 Тикув машина                                                                   | (08452003004030000) Bollika Tuki                                                                      |          |                                 |             |                   |                   |            |              |                |             |              | 100000.00         |

- После этого будет сформирован электронный счет-фактура. Он должен быть подписан поставщиком и покупателем с помощью ЭЦП.

| Корсия 3.7.4 СССА |                                                                                                    |                                                                                                    | Hisob-faktura                                 |                                                                                                |   | ᇸ 두 ᅌᆖ ᇗ ᠈᠈ᆺ                                                                                                    |
|-------------------|----------------------------------------------------------------------------------------------------|----------------------------------------------------------------------------------------------------|-----------------------------------------------|------------------------------------------------------------------------------------------------|---|----------------------------------------------------------------------------------------------------|
|                   | ID: 66565002ca5u17e20032a5                                                                                                    |                                                                                                    |                                               |                                                                                                | = | Электрон калит орқали имзолаш ×<br>©= ЭРИ 🔗 ID карта 💽 QR-код                                                                   |
|                   |                                                                                                    | 27.02.2024 самедати 2070645-саяли партия<br>29.05.2024 самедати 1-сояти<br>ЭЛЕКТРОН ХИСОЕВАРАК-ФАКТ | паната                                        |                                                                                                | e | Имзоловчилар руйхати                                                                                                    |
|                   | Ensame forgoven: NUB BABAKA SHEVIS GROUP MCHH<br>Mannet: BOCESSIAMOL MAISALLASI, OGRATIFA &<br>Ten: 9389725146<br>CTHPARIMENT, 30252540<br>KKY (rjanetusmer piteraran pren occur 102200778 (synapsec (art)<br>Bana taroforgare 200000021615340) | Сотаб олужия:<br>Маният<br>Тен<br>СТИРЖИШИР<br>ККС троитиси<br>Бакс полобощи                        |                                               | LEGESCE<br>NEAT ILXOMOVNA<br>MIQUER, Tymfor MORKenador, 12                                     |   | E-IMZO билан боғланицда хатолик.<br>Сизда E-IMZO модули ёки E-IMZO браузери<br>ўрнатилмаганга ўхшайди. E-IMZOни кўчириб<br>олиш |
|                   | Вала M400: 00313<br>Макулот был казматта<br>МКИК коре на всем<br>инит                                                                                                    | Бели МФО:<br>Ураж<br>тури Миц-                                                                      | 01125<br>К. Пархи Еткалоб бернал<br>крабоатти | ККС Егиалоб<br>Сератинит<br>ККСтанковска колтоб<br>Станка Сумка Олгон Модин чикания<br>каймата |   | Хужжат хали имзоланмаган.                                                                                                    |
|                   | 1 2                                                                                                    | 3 4                                                                                                 | 5 6                                           | 7 8 9 10                                                                                       |   |                                                                                                    |
|                   | <ol> <li>Токук малано.</li> <li>тукук малано.</li> <li>тукук малано.</li> <li>тукук малано.</li> </ol>                                                                                                    | and rymnauparająta urr. 1                                                                           | 6 696 428,57 6 696 428,57                     | 12% 803 571,43 7 593 000 Onga-corga                                                            |   |                                                                                                    |
|                   | Zian di anno fan an ann<br>Anlag<br>Kan dy ann an                                                                                                    | Padag.<br>Las dynam                                                                                 | ade                                           |                                                                                                |   |                                                                                                    |
|                   |                                                                                                    | 1                                                                                                   |                                               |                                                                                                |   |                                                                                                    |

- Новый электронный счет появится в разделе «Счета» профиля поставщика.

| 甲酮 | Бош сахифа<br>Товар ва хизматлар<br>Омборхона манзили | 0/3   | кидириш ЖШШИР)<br>Кидириш ЖШШЛ<br>"N | / СТИР, номланиши<br>ИР/ СТИР, номланиши<br>UR BARAKA SERVIS GRO | шартнома раками<br>шартнома раками<br>DUP" MCHJ | бўйи   | <b>Q</b><br>Ича таъ | мино       | т ва хи   | змат к    | ўрсат     | иш фак     | туралари (   | бажарили                      | ишининг бор | иши        |         |
|----|-------------------------------------------------------|-------|--------------------------------------|------------------------------------------------------------------|-------------------------------------------------|--------|---------------------|------------|-----------|-----------|-----------|------------|--------------|-------------------------------|-------------|------------|---------|
| ø  | Буюртмалар                                            | 0     |                                      | сотиб олувчи                                                     |                                                 |        |                     |            | ×,        | исоб-факт | ypa       |            |              | хоким ёрдамчиси далолатномаси |             | шарти      | юма     |
| B  | Шартномалар                                           | 0     | (рирлаш/ тузатиш/<br>ўчириш          | Ф.И.Ш ёки номи                                                   | жшшир/стир                                      | тури с | санаси р            | рақами сул | суммаси,  | имзолан   | ган сана  | қолати     | махсулотлар  | санаси                        | натижаси    | санаси     | рақами  |
| ₽  | Фактуралар                                            | 0     |                                      |                                                                  | 100010000000                                    |        |                     |            |           | корхона   | мижоз     |            |              |                               |             |            |         |
|    | Омборхона                                             |       |                                      | NORMATOVA MAMLAKAT ILXOMOVNA                                     | 42201903970067                                  | оддий  | 29.05.2024          | 1          | 7 500 000 | имзолаш   | имзолаш   | имаолација | Сахопаниаган |                               |             | 27.02.2024 | 2076645 |
| R  | Реквизитлар                                           |       | 01.01.                               | .2024 🗰 29.05.2                                                  | 024 🗰                                           | dartyr | а холати            |            |           | nanonatuo | на холати | × •        |              |                               |             |            |         |
| Ē  | Оферта                                                | V 0/2 |                                      |                                                                  |                                                 | 1      |                     |            |           |           |           |            |              |                               |             |            |         |